# Butlletí Setmanal factura amb transferència bancària

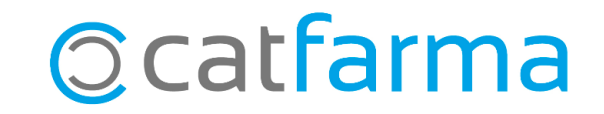

Una de les formes de cobrament que podem indicar a les factures de clients és la de **transferència bancària.** En aquests casos en els quals entreguem la factura pendent de cobrar al client, ens pot interessar que apareguin les dades bancàries de la farmàcia en el mateix document perquè el client realitzi la transferència.

A continuació veurem els passos perquè surtin les dades bancàries a la factura.

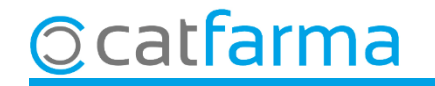

Accedim al menú **Configuració → Empresa → Mestre d'empresa**:

|          | Nixfarm | a - [NXF] | - [Nixfarm | a]      |          |           |         |            |               |             |       |         |                                |               |
|----------|---------|-----------|------------|---------|----------|-----------|---------|------------|---------------|-------------|-------|---------|--------------------------------|---------------|
|          | Acción  | Ventas    | BDatos     | Compras | Almacén  | Artículos | Recetas | Especiales | Configuración | Gestión     | Áreas | Ventana | Ayuda                          |               |
| ≣.:      |         | 0 🖬 🛛     | VQL        | - 말 :   | *★ 🖿 🕇   | ╞╺┝╺┫。    | 🖀 🔍 🕈   | 📕 🔩 G      | Básicos       |             |       | >       |                                |               |
| A        | 12517   |           |            | -       | 275 65.5 |           |         | 0.307.02   | Cambio Di     | visas       |       | - 10    | CAT                            | FARMA         |
| e        |         |           | - 0        |         |          |           |         |            | Mis inform    | nes         |       | 0       |                                |               |
| Ø        |         |           |            |         |          |           |         |            | Empresa       |             |       | >       | Maestro Empresas               |               |
| <b>_</b> |         |           |            |         |          |           |         |            | Personaliza   | ar Informe  | s     |         | Personalización                |               |
| 89       |         |           |            |         |          |           |         |            | Personaliza   | ar Docume   | entos |         | Parámetros SEVeM               |               |
| æ        |         |           |            |         |          |           |         |            | Etiquetas     |             |       |         | Receta Electrónica             | 1 m           |
| R        |         |           |            | 0 0.    |          |           |         |            | Gestión de    | SMS         |       |         | Receta Médica Privada          | THE NUMBER OF |
| 5        |         |           |            |         |          |           |         |            | Gestión de    | Eventos     |       |         | Receta electrónica veterinaria | 100 000 000   |
| 4        |         |           |            |         |          |           |         |            | Integración   | n Cuentap   | ul    | >       | Maestro contadores             | And I wanted  |
| ō        |         |           |            |         |          |           |         |            | Registro de   | e Actividad | ł     |         | Iniciar ejercicio              | 12.25         |
| Â        |         |           |            |         |          |           |         |            |               |             |       |         | Almacén                        | 8 6           |
| 20       |         |           | 110        |         |          | -         |         |            |               |             |       |         | Plantillas                     | 2             |
| 12       |         |           |            |         |          |           |         |            |               |             |       | _       | a                              |               |
|          |         |           | -          |         |          |           |         |            |               |             |       | -       |                                |               |

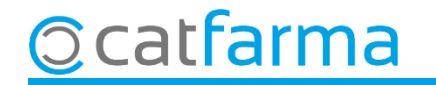

En Mestre d'empreses cliquem a la pestanya **Domiciliació Bancaria** i introduïm les dades bancàries de la farmàcia que volem que surtin a la factura del client.

| Maestro de empresas                                                                          |                | CATFARMA<br>17/09/2021                                                                                                    |            |     |           |  |  |  |  |  |
|----------------------------------------------------------------------------------------------|----------------|----------------------------------------------------------------------------------------------------|------------|-----|-----------|--|--|--|--|--|
| Código* EMP1 Nombre abreviado* CATFARMA Farmacia ☑<br>General Domic. bancaria Cuentas correo |                |                                                                                                    |            |     |           |  |  |  |  |  |
| Banco<br>1 BANC                                                                              | Nombre*        | <b>IBAN≭</b><br>BAN ES66 2100 0418 4012 3456 7891                                                                                              | BIC        | 222 | Principal |  |  |  |  |  |
|                                                                                              | Cal indicar el | nom del banc i el nur                                                                                                    |            |     |           |  |  |  |  |  |
| Banco<br>Dirección<br>Código postal<br>Provincia<br>Pais                                     |                | Titular de la cuenta<br>Apellidos <sup>*</sup> CATFARMA<br>Dirección GRANOLLERS<br>Código postal 8402 GRANOLLE<br>Provincia 8 🔂 BARCEL<br>Pais | ERS<br>ONA |     |           |  |  |  |  |  |

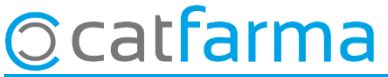

Per una altra banda cal indicar a la fitxa del client que la forma de pagament d'aquest client és a través de transferència bancària. Accedim a **Vendes -> Clients -> Mestre Clients** i cliquem a la pestanya **Dades Cobrament**:

| Maestro de clientes                                                                                                    | CATFARMA<br>17/09/2021 |  |  |  |  |  |  |
|----------------------------------------------------------------------------------------------------|------------------------|--|--|--|--|--|--|
| Operador*     NXF     Apellidos*     RODRIGUEZ     Sexo     Hombre       Código*     29     Nombre     ALEX     Muy Bajo |                        |  |  |  |  |  |  |
| General Caracterist. Res. cuenta Datos Cobro Subctas. Encargos Tarjetas Facturación Cho. Admon Notas                     | 1                      |  |  |  |  |  |  |
| Forma de cobro   Pago en caja   Domiciliacion bancaria   Pago en caja   Ingreso en cuenta   Transferencia bancaria       |                        |  |  |  |  |  |  |
| Aquí seleccionem que aquest client ens paga a la la la la la la la la la la la la                                        |                        |  |  |  |  |  |  |
|                                                                                                    | minar datos bancarios  |  |  |  |  |  |  |

catfarma

5

Ara, en realitzar una factura per a aquest client, automàticament es mostraran les dades bancàries de la farmàcia al peu de la factura:

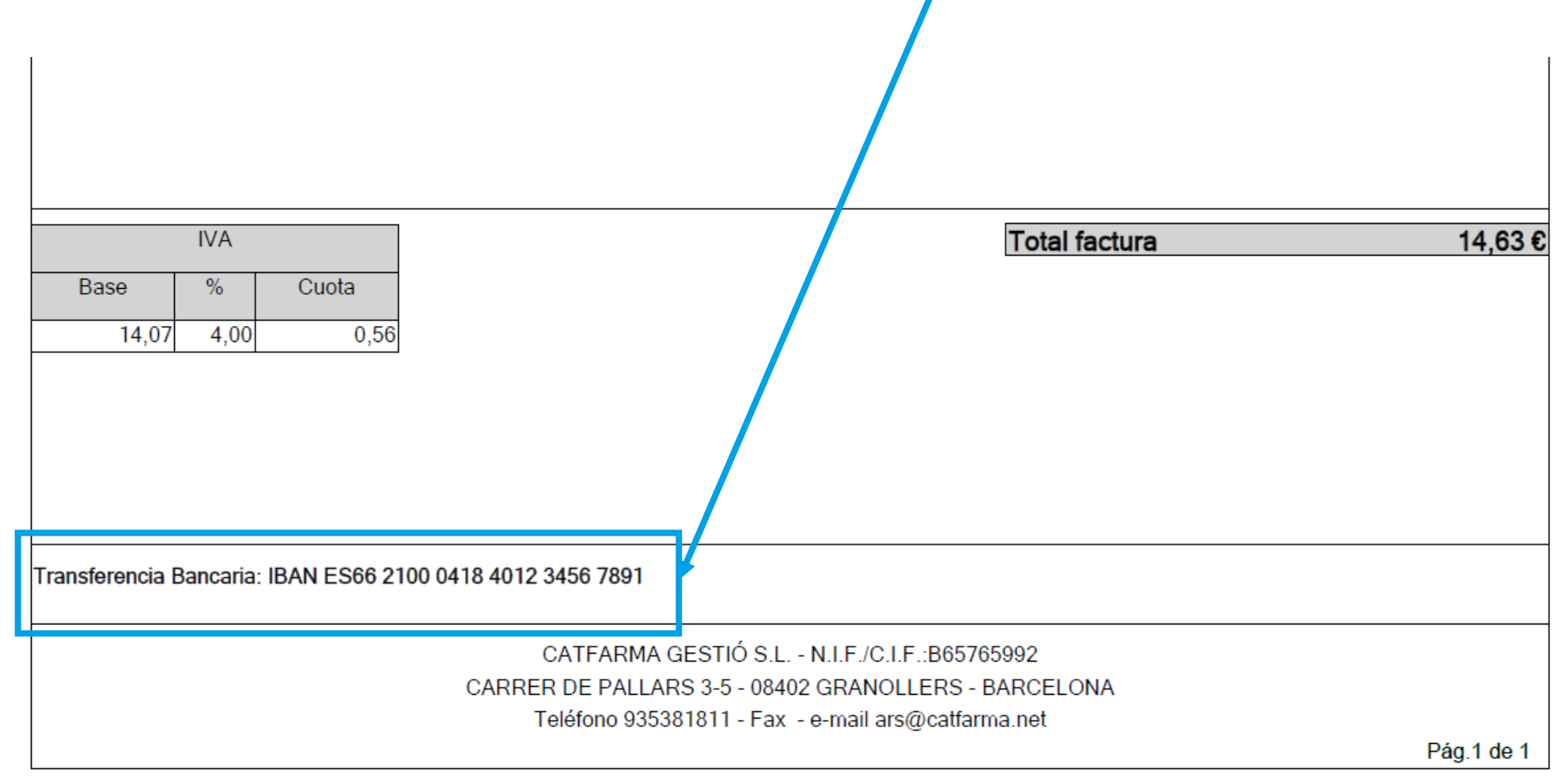

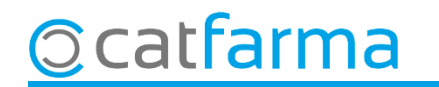

# Bon Treball Sempre al teu servei

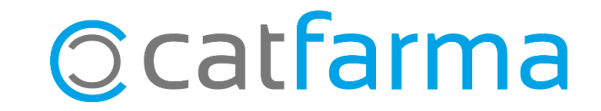